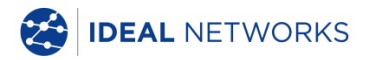

# SignalTEK CT

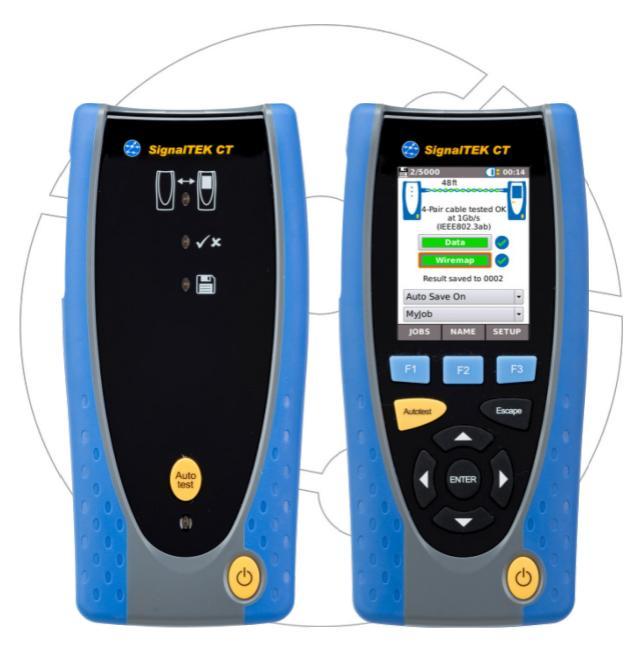

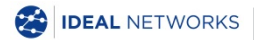

Breve Guida di Utilizzo 156844 edizione 3 © IDEAL INDUSTRIES Ltd 2018 IDEAL INDUSTRIES NETWORKS LIMITED Stokenchurch House, Oxford Road, Stokenchurch, High Wycombe, Bucks, HP14 3SX, UK. www.idealnetworks.net

#### A subsidiary of IDEAL INDUSTRIES INC.

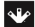

IDEAL INDUSTRIES, INC.

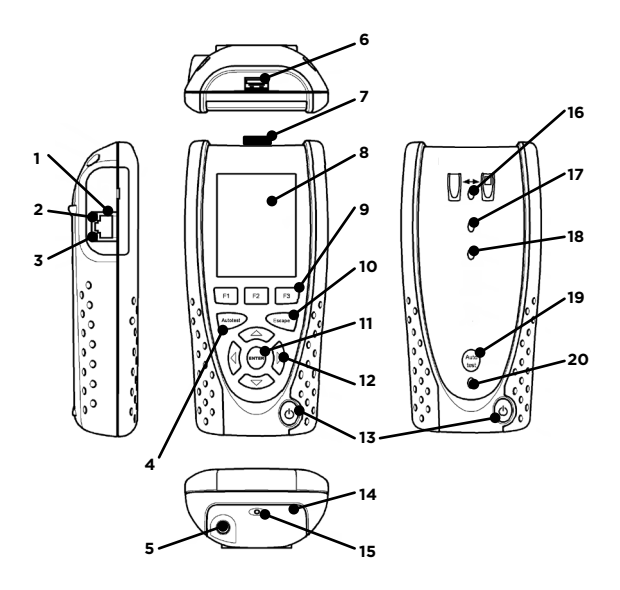

| 1  | Presa                          | 11 | Pulsante ENTER           |
|----|--------------------------------|----|--------------------------|
| 2  | LED Ethernet                   | 12 | Pulsanti freccia         |
| 3  | LED attività                   | 13 | Pulsante di accensione   |
| 4  | Pulsante Autotest              | 14 | Modulo di batteria       |
| 5  | Connettore<br>alimentazione DC | 15 | LED indicatore ricarica  |
| 6  | Presa USB                      | 16 | LED collegamento         |
| 7  | Adattatore Wi-Fi               | 17 | LED passato/fallito      |
| 8  | Display Touchscreen            | 18 | LED salvato              |
| 9  | Pulsanti delle funzioni        | 19 | Pulsante autotest remoto |
| 10 | Pulsante Escape                | 20 | LED stato della batteria |
|    |                                |    |                          |

| LED indicatore ricarica (15) | Stato             |
|------------------------------|-------------------|
| Verde                        | In carica         |
| Spento                       | Ricarica completa |
| Lampeggiante                 | Non in carica     |

| LED passato/fallito (17) | Stato        |  |
|--------------------------|--------------|--|
| Verde                    | Test passato |  |
| Rosso                    | Test fallito |  |

| LED stato della batteria (20) | Stato                                                                   |
|-------------------------------|-------------------------------------------------------------------------|
| Verde (acceso)                | Il livello della batteria è<br>sufficiente per l'utilizzo               |
| Rosso (acceso)                | Il livello della batteria è basso<br>ma l'unità è ancora<br>funzionante |
| Spento                        | Batteria scarica                                                        |

### Quattro modalità di navigazione

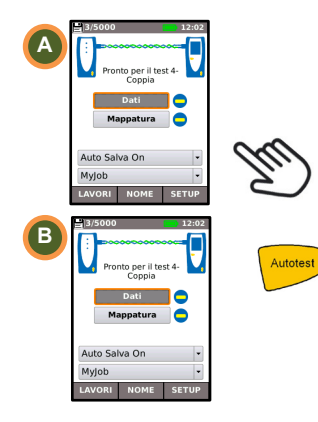

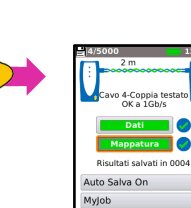

NOME

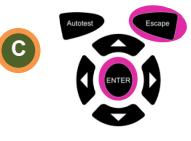

Escape - torna al menu precedente ENTER - conferma la selezione

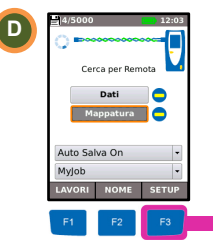

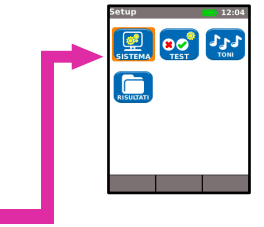

#### Impostazioni lavoro

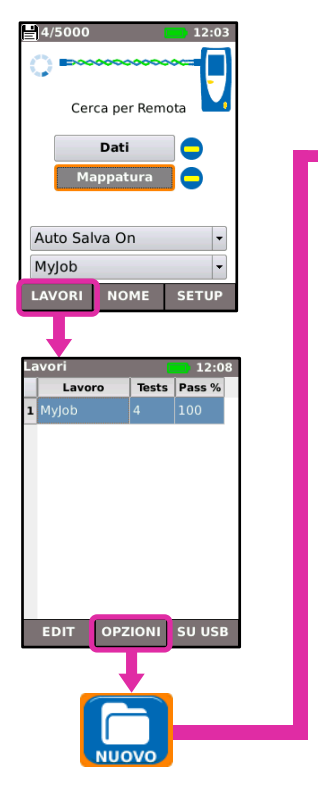

![](_page_4_Picture_2.jpeg)

#### Impostazioni test

![](_page_5_Picture_1.jpeg)

#### Test cavo

![](_page_6_Picture_1.jpeg)

### Visualizzazione dei risultati del test

![](_page_7_Figure_1.jpeg)

## Rapporti dei test

![](_page_8_Figure_1.jpeg)

#### Mappa menu

![](_page_9_Figure_1.jpeg)